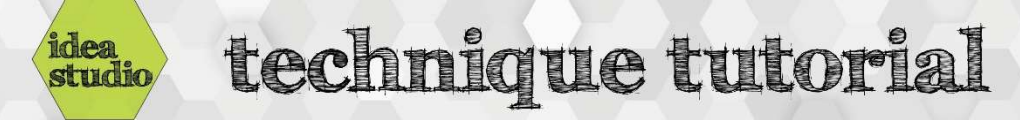

## Silhouette Cameo – Loading and Unloading a Cut Mat

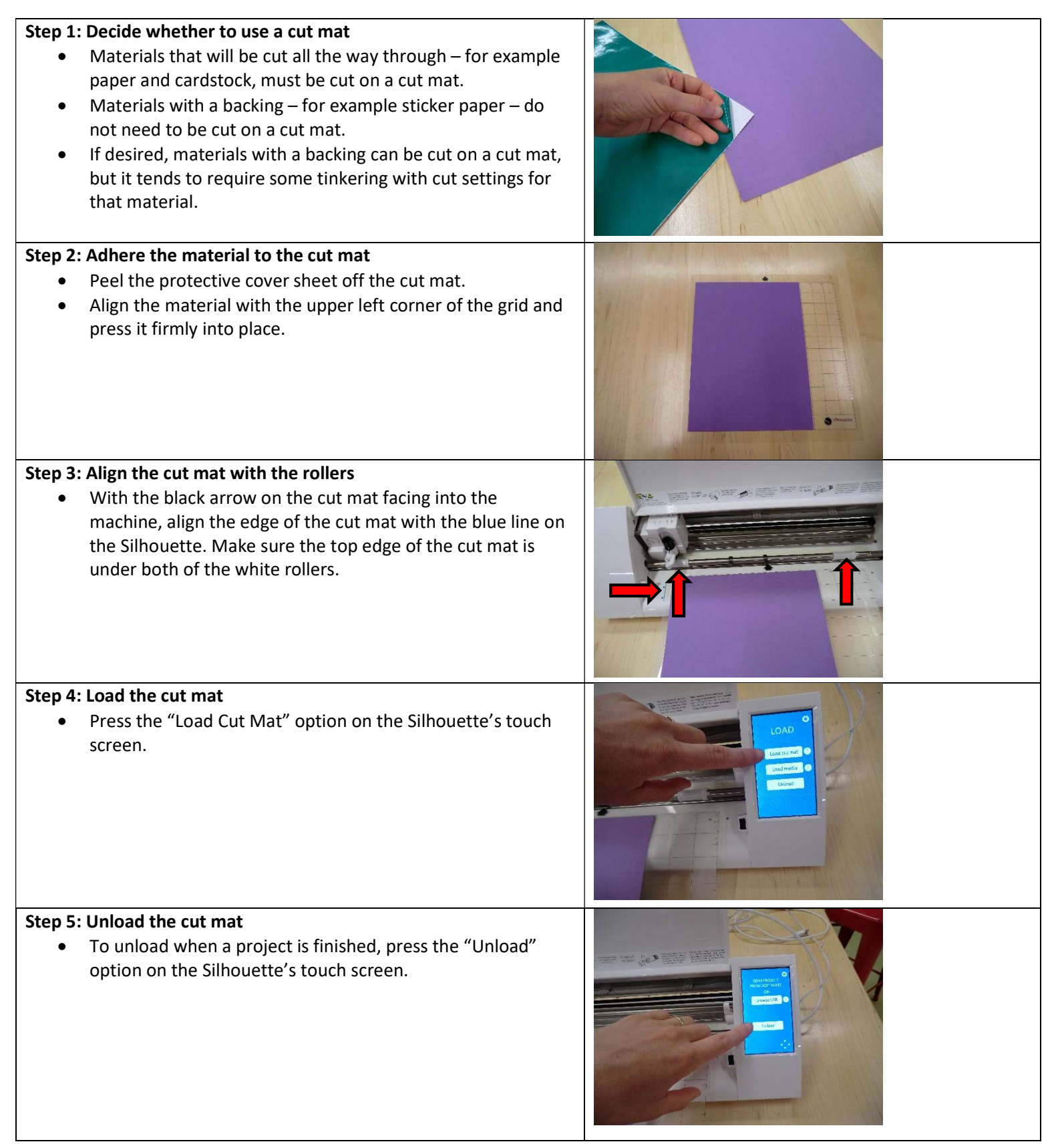